# Cadastro de Usuários

Manual de Usuário

09/05/2011 FAPESP

| FAPESP                         | Manual de Usuário          | Revisão 3  |
|--------------------------------|----------------------------|------------|
|                                | Usuários do sistema Agilis | 29/03/2011 |
| Manual de Cadastro de Usuários |                            |            |

# Conteúdo

| ntrodução                          | 3   |
|------------------------------------|-----|
| Procedimento para cadastro         | 3   |
| Cadastro de Usuário Pesquisador    | 4   |
| Cadastro de Usuário Comum          | 10  |
| Ativação de Conta                  | 13  |
| Anexo – Dúvidas / problemas comuns | .14 |

| FAPESP                         | Manual de Usuário          | Revisão 3  |
|--------------------------------|----------------------------|------------|
|                                | Usuários do sistema Agilis | 29/03/2011 |
| Manual de Cadastro de Usuários |                            |            |

# Introdução

O Agilis é um sistema Web disponibilizado pela FAPESP para consulta a processos. Por meio dele é possível visualizar informações sobre um determinado processo o qual o usuário é participante (responsável, beneficiário ou pesquisador).

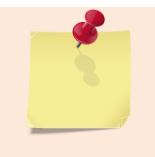

Em relação a processos SAGe, somente são mostrados os dados financeiros, dados de importação e pendências de prestação de contas de processos concedidos.

Além da consulta, o sistema fornece certas funcionalidades que podem ser realizadas sobre estes processos, dentre estas se destacam as solicitações e a elaboração da prestação de contas.

Este manual tem o objetivo de auxiliar os novos usuários do Agilis a efetuarem o cadastro para acesso ao sistema. É importante ressaltar que somente as seguintes pessoas podem realizar este cadastro:

- pesquisadores que fizeram solicitações em papel, cujos dados constem no Cadastro de Pessoa Física da FAPESP (não se trata do Cadastro do Sistema SAGe), e usuários do sistema SAGe com propostas habilitadas; lembrando que esses dados serão necessários para validação e comunicação entre o sistema e o usuário;
- pessoas com CPF que não constam no Cadastro de Pessoa Física da FAPESP.

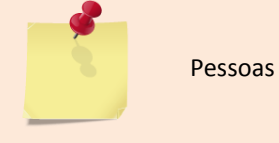

Pessoas sem CPF não poderão se cadastrar.

# Procedimento para cadastro

No contexto do Agilis, pesquisadores são referidos como **usuários pesquisadores**, enquanto os demais usuários são denominados de **usuários comuns**.

O acesso ao formulário de cadastro se dá por meio da tela inicial do sistema Agilis. Nesta tela basta acessar o *link* **Cadastrar-se no sistema**.

| FAPESP                         | Manual de Usuário          | Revisão 3  |
|--------------------------------|----------------------------|------------|
|                                | Usuários do sistema Agilis | 29/03/2011 |
| Manual de Cadastro de Usuários |                            |            |

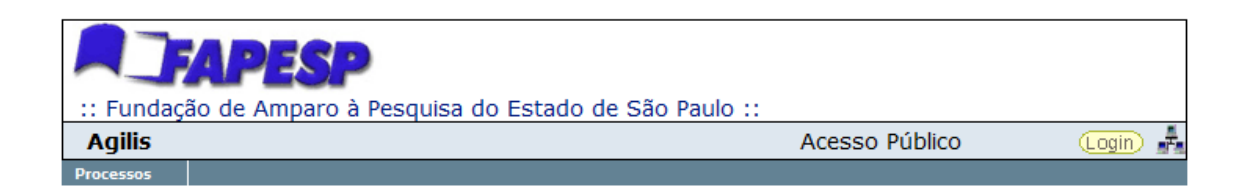

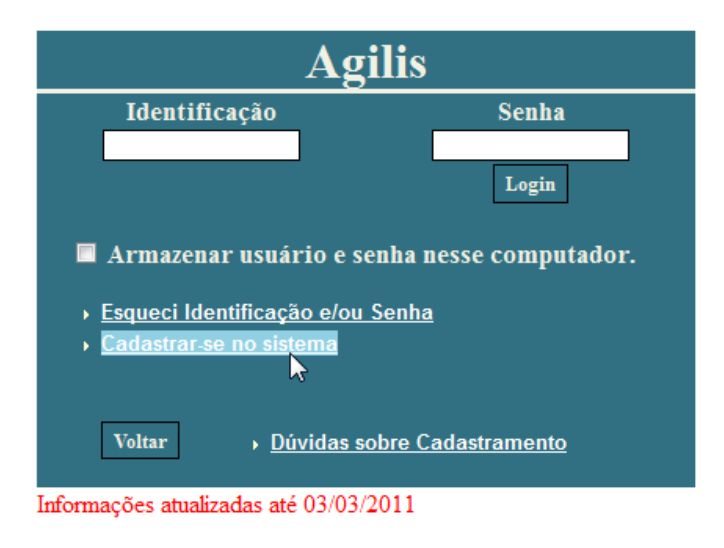

Figura 1: tela de login do Agilis

A tela inicial do cadastro é a mesma para usuários pesquisadores e usuários comuns.

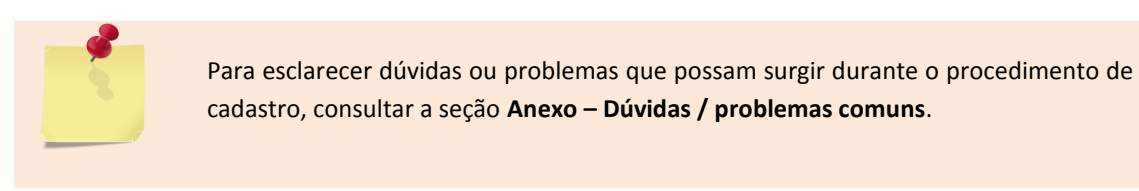

## Cadastro de Usuário Pesquisador

Usuários pesquisadores são aqueles que possuem Cadastro de Pessoa Física na FAPESP (não se trata do Cadastro do Sistema SAGe), isto é, aqueles que fizeram solicitação em papel; ou usuários do sistema SAGe que possuam ou não processos concedidos.

| FAPESP                         | Manual de Usuário         | Revisão 3<br>29/03/2011 |
|--------------------------------|---------------------------|-------------------------|
|                                | osuarios do sistema Agins |                         |
| Manual de Cadastro de Usuários |                           |                         |

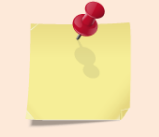

É importante lembrar que os dados fornecidos no cadastro devem ser exatamente os mesmos informados no cadastro em papel ou no SAGe.

## Pesquisadores com CPF

Na tela inicial é preciso preencher o CPF e o e-mail fornecido à FAPESP no cadastro de Pessoa Física (formulário em papel ou SAGe).

| <ul> <li>Os campos marcados com (*) são obrigatórios.</li> <li>Clique no ícone a lado do campo para obter informações sobre o seu preenchimento.</li> <li>Caso esteja encontrando problemas com o cadastro, por favor acesse <u>http://www.fapesp.br/converse</u>.</li> </ul> |                                   |  |
|----------------------------------------------------------------------------------------------------|-----------------------------------|--|
| â⊅🖻 Consulta ao Cadastro de Pesquisadores da FAPESP                                                                                                    |                                   |  |
| Não possuo CPF                                                                                                    |                                   |  |
| CPF *                                                                                                    | (12345678900 ou 123.456.789-00) 🏵 |  |
| E-mail *                                                                                                    | 3                                 |  |
| Confirmação de E-mail *                                                                                                    | \$                                |  |

Voltar

Continuar >>

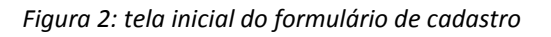

| Caso algum campo não tenha sido preenchido corretamente, será apresentada uma mensagem de erro semelhante à seguinte: |
|----------------------------------------------------------------------------------------------------|
| CPF é um campo obrigatório.     E-mail é um campo obrigatório.     Confirmação de E-mail é um campo obrigatório.      |
|                                                                                                    |

Pesquisadores sem CPF

| _                              | Manual de Usuário          | Revisão 3  |
|--------------------------------|----------------------------|------------|
| FAPESP                         | Usuários do sistema Agilis | 29/03/2011 |
| Manual de Cadastro de Usuários |                            |            |

Caso se trate de um pesquisador sem CPF (estrangeiro) será necessário habilitar a opção **Não possuo CPF**. Ao se fazer isso, é preciso preencher o **Nome** e **Data de Nascimento**, conforme ilustrado na próxima figura.

| <ul> <li>Os campos marcado:</li> <li>Clique no ícone<br/>Caso esteja encontra</li> </ul> | s com ( * ) são obrigatórios.<br>o lado do campo para obter informações sobre o seu pree<br>ndo problemas com o cadastro, por favor acesse <u>http://wv</u> | nchimento.<br><u>vw.fapesp.br/converse</u> . |
|------------------------------------------------------------------------------------------|----------------------------------------------------------------------------------------------------|----------------------------------------------|
|                                                                                          | Consulta ao Cadastro de Pesquisadores da                                                                                                    | FAPESP                                       |
| Não possuo CPF                                                                           |                                                                                                    |                                              |
| Nome *                                                                                   |                                                                                                    | ٢                                            |
| Data de Nascimento *                                                                     | (dd/mm/aaaa) 🖓                                                                                                    |                                              |
| E-mail *                                                                                 |                                                                                                    | ٢                                            |
| Confirmação de E-mail *                                                                  |                                                                                                    | ٢                                            |

Voltar

Continuar >>

Figura 3: tela inicial para estrangeiros sem CPF

Preenchidas as informações necessárias, basta acionar o botão Continuar >> para avançar à próxima tela do cadastro. Tanto para pesquisador com ou sem CPF, se existe pessoa cadastrada na FAPESP com os dados fornecidos, a seguinte tela deve ser apresentada:

|                                | Manual de Usuário          | Revisão 3  |
|--------------------------------|----------------------------|------------|
| FAPESP                         | osuarios do sistema Agilis | 23,03/2011 |
| Manual de Cadastro de Usuários |                            |            |

## Mensagens

 Caro Pesquisador, para concluir o cadastro, por favor, confira as informações abaixo e preencha os dados restantes.

Os campos marcados com (\*) são obrigatórios.

Clique no ícone <sup>(2)</sup> ao lado do campo para obter informações sobre o seu preenchimento.

| arr a confirmação de Dados 🖉 |                            |  |
|------------------------------|----------------------------|--|
| Identificação *              | \$                         |  |
| Senha *                      | (mínimo de 8 caracteres) 🖓 |  |
| Confirmação de Senha *       | (mínimo de 8 caracteres) 🖓 |  |
| CPF                          | 123.456.789-00             |  |
| Nome *                       | Nononono Nono Nononono     |  |
| Data de Nascimento *         | 99/99/9999                 |  |
| E-mail                       | nonono@nonono.com.br       |  |

Voltar

Confirme

Figura 4: tela de confirmação de dados do pesquisador

Os campos **Nome** e **Data de Nascimento** são preenchidos automaticamente, de acordo com o cadastro de Pessoa Física da FAPESP. Nesta tela será necessário informar uma identificação (login) e uma senha; estes serão utilizados para acesso ao sistema.

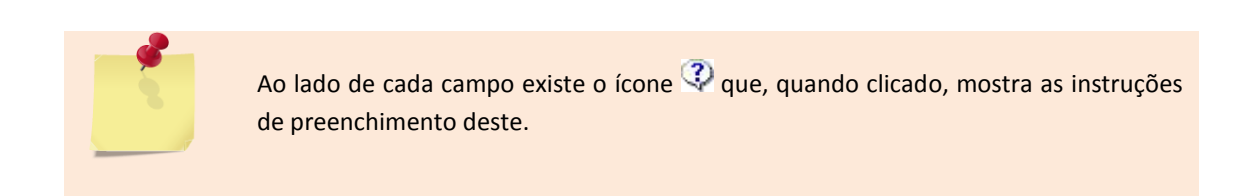

|                                | Manual de Usuário          | Revisão 3  |
|--------------------------------|----------------------------|------------|
| FAPESP                         | Usuários do sistema Agilis | 29/03/2011 |
| Manual de Cadastro de Usuários |                            |            |

| <ul> <li>Os campos marcados o</li> <li>Clique no ícone <sup>(2)</sup> ao la</li> </ul> | com ( * ) são obrigatórios.<br>ado do campo para obter informações sobre o seu preenchimento. |
|----------------------------------------------------------------------------------------|-----------------------------------------------------------------------------------------------|
|                                                                                        | â⇔ 🖗 Confirmação de Dados                                                                     |
| Identificação *                                                                        | Q                                                                                             |
| Senha *                                                                                | (mínimo de 8 caracteres) 🖗                                                                    |
| Confirmação de Senha *                                                                 | (mínimo de 8 caracteres) 🖓                                                                    |
| Não possuo CPF                                                                         | V                                                                                             |
| Nome *                                                                                 | Nonono Nono Nonono                                                                            |
| Data de Nascimento *                                                                   | 99/99/9999                                                                                    |
| E-mail                                                                                 | nonono@nonono.com.br                                                                          |

Ao se confirmar os dados (botão **Confirme**) a seguinte tela é apresentada para verificação:

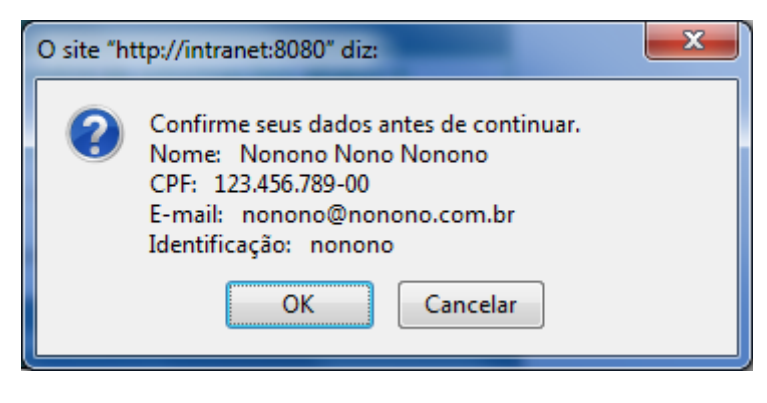

Figura 5: nova confirmação de dados

É importante verificar se todas as informações estão corretas e se são as mesmas utilizadas no cadastro feito em papel ou informadas no SAGe. Para concluir o cadastro, basta acionar o

botão OK . Se o cadastro for realizado com sucesso, a seguinte mensagem de sucesso deve ser apresentada:

| FAPESP                         | Manual de Usuário          | Revisão 3  |
|--------------------------------|----------------------------|------------|
|                                | Usuários do sistema Agilis | 29/03/2011 |
| Manual de Cadastro de Usuários |                            |            |

Mensagens

 O seu cadastro foi efetuado com sucesso! Você deve ainda ativar a sua conta conforme instruções que lhe foram enviadas por e-mail.

Figura 6: tela que informa que o cadastro foi realizado com sucesso

Após o cadastro, será enviado um e-mail contendo informações para realizar a ativação da conta do usuário.

Prezado(a) Nonono Nono Nonono,

para completar o seu cadastro no Agilis é necessário ativar a sua conta clicando no *link* abaixo ou copiando-o para a barra de endereços de seu *browser*. Uma vez ativada a sua conta você poderá logar no sistema com a Identificação **nonono** e a Senha informada quando do cadastro.

http://<url do

Agilis>/CadastroExterno.do?method=ativacao\_conta&menu\_sistema=Agilis&codigo\_ativacao=BSNKXm5 G&id=48302

Obrigado.

FAPESP R. Pio XI, 1500 - Alto da Lapa CEP 05468-901 - São Paulo/SP - Brasil Tel: (+55) 11 3838 4000 Fax. (+55) 11 3645 2421

Figura 7: mensagem de e-mail enviada após o cadastro

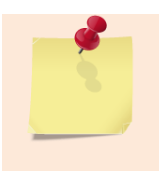

Caso não receba o e-mail para ativação, acesse o *link* **Dúvidas sobre Cadastramento**, na tela de login do Agilis.

| FAPESP                         | Manual de Usuário          | Revisão 3  |
|--------------------------------|----------------------------|------------|
|                                | Usuários do sistema Agilis | 29/03/2011 |
| Manual de Cadastro de Usuários |                            |            |

## Cadastro de Usuário Comum

Usuário comum é qualquer pessoa que **não** possui cadastro de Pessoa Física na FAPESP. A tela inicial do cadastro é a mesma do cadastro de pesquisadores:

| <ul> <li>Os campos marcados com (*) são obrigatórios.</li> <li>Clique no ícone (?) ao lado do campo para obter informações sobre o seu preenchimento.</li> <li>Caso esteja encontrando problemas com o cadastro, por favor acesse <u>http://www.fapesp.br/converse</u>.</li> </ul> |                                   |  |
|----------------------------------------------------------------------------------------------------|-----------------------------------|--|
| 🊨 🗘 📂 Consulta ao Cadastro de Pesquisadores da FAPESP                                                                                                    |                                   |  |
| Não possuo CPF                                                                                                    |                                   |  |
| CPF *                                                                                                    | (12345678900 ou 123.456.789-00) ③ |  |
| E-mail *                                                                                                    | 3                                 |  |
| Confirmação de E-mail *                                                                                                    | 0                                 |  |

Voltar

Continuar >>

Figura 8: tela inicial do cadastro de usuário comum

Da mesma forma que no cadastro de pesquisadores, uma vez preenchidas as informações

necessárias, basta acionar o botão Continuar >> para avançar à próxima tela do cadastro. A seguinte tela deve ser apresentada:

| FAPESP                         | Manual de Usuário          | Revisão 3  |
|--------------------------------|----------------------------|------------|
|                                | Usuários do sistema Agilis | 29/03/2011 |
| Manual de Cadastro de Usuários |                            |            |

#### Mensagens

> Para concluir o cadastro, por favor, preencha os dados restantes.

Os campos marcados com (\*) são obrigatórios.

+ Clique no ícone  ${}^{ extsf{Q}}$  ao lado do campo para obter informações sobre o seu preenchimento.

| âc ⇔ 🖉 Confirmação de Dados                                                                                    |                            |  |  |
|----------------------------------------------------------------------------------------------------|----------------------------|--|--|
| Identificação *                                                                                                | Q                          |  |  |
| Senha *                                                                                                    | (mínimo de 8 caracteres) 🖓 |  |  |
| Confirmação de Senha *                                                                                         | (mínimo de 8 caracteres) 🖓 |  |  |
| CPF                                                                                                    | 123.456.789-00             |  |  |
| Nome *                                                                                                    |                            |  |  |
| Data de Nascimento *                                                                                           | 0                          |  |  |
| E-mail                                                                                                    | nonono@nonono.com.br       |  |  |
| Copie os números da imagem no<br>campo ao lado<br>(se a imagem estiver ilegível <u>clique</u><br><u>aqui</u> ) |                            |  |  |

Voltar

Confirme

Figura 9: formulário de cadastro de usuário comum

Note que agora, além da Identificação e da Senha, também é preciso informar o Nome e a Data de Nascimento.

Ao se confirmar os dados (botão Confirme) a seguinte tela é apresentada para verificação:

| FAPESP                         | Manual de Usuário          | Revisão 3  |
|--------------------------------|----------------------------|------------|
|                                | Usuários do sistema Agilis | 29/03/2011 |
| Manual de Cadastro de Usuários |                            |            |

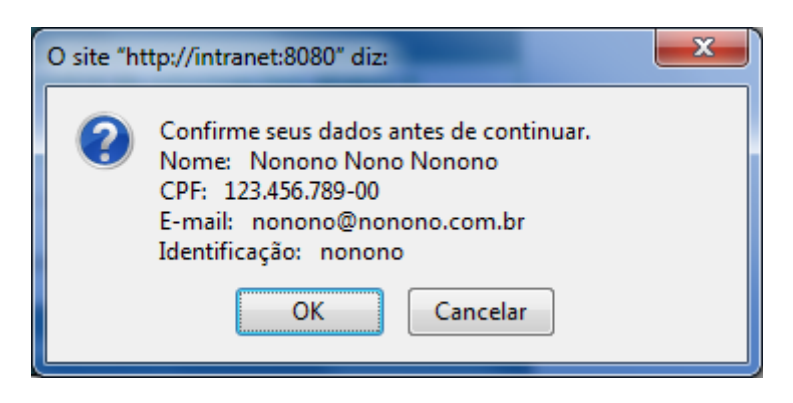

Figura 10: nova confirmação de dados

Para concluir o cadastro, basta acionar o botão OK. Se o cadastro for realizado com sucesso, a seguinte mensagem de sucesso deve ser apresentada:

Mensagens
 O seu cadastro foi efetuado com sucesso! Você deve ainda ativar a sua conta conforme instruções que lhe foram enviadas por e-mail.

Figura 11: tela que informa que o cadastro foi realizado com sucesso

Após o cadastro, será enviado um e-mail contendo informações para realizar a ativação da conta do usuário.

Prezado(a) Nonono Nono Nonono,

para completar o seu cadastro no Agilis é necessário ativar a sua conta clicando no *link* abaixo ou copiando-o para a barra de endereços de seu *browser*. Uma vez ativada a sua conta você poderá logar no sistema com a Identificação **nonono** e a Senha informada quando do cadastro.

<u>http://<url do</u>

<u>Agilis>/CadastroExterno.do?method=ativacao\_conta&menu\_sistema=Agilis&codigo\_ativacao=BSNKXm5</u> <u>G&id=48302</u>

| FAPESP                         | Manual de Usuário          | Revisão 3  |
|--------------------------------|----------------------------|------------|
|                                | Usuários do sistema Agilis | 29/03/2011 |
| Manual de Cadastro de Usuários |                            |            |

Obrigado.

FAPESP R. Pio XI, 1500 - Alto da Lapa CEP 05468-901 - São Paulo/SP - Brasil Tel: (+55) 11 3838 4000 Fax. (+55) 11 3645 2421

Figura 12: mensagem de e-mail enviada após o cadastro

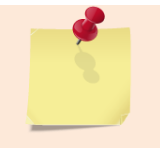

Caso não receba o e-mail para ativação, acesse o *link* Dúvidas sobre Cadastramento, na tela de login do Agilis.

## Ativação de Conta

Após o término do cadastro é necessário ativar a conta, tornando possível o acesso ao sistema. Para ativar a conta do usuário recém criado, basta clicar no *link* da mensagem de e-mail, ou copiar este *link* para a barra de endereço do seu *browser*.

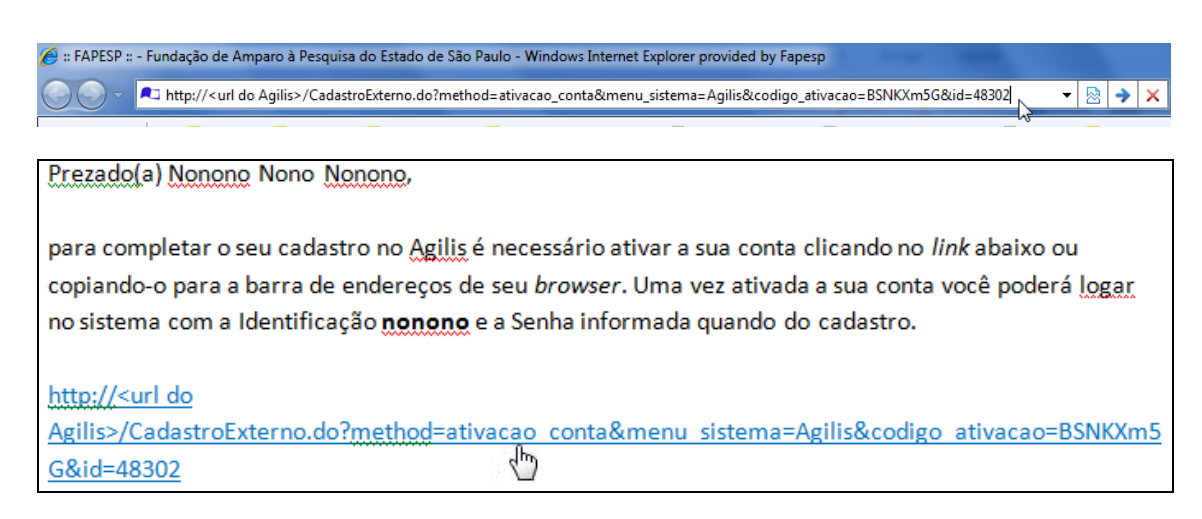

Figura 13: link para ativação da conta pode ser clicado do e-mail ou digitado na barra de endereços do browser

| FAPESP                         | Manual de Usuário          | Revisão 3  |
|--------------------------------|----------------------------|------------|
|                                | Usuários do sistema Agilis | 29/03/2011 |
| Manual de Cadastro de Usuários |                            |            |

Após a ativação a seguinte mensagem de sucesso deve ser apresentada:

| Mensagens                            |  |
|--------------------------------------|--|
| A sua conta foi ativada com sucesso! |  |

Clique aqui para efetuar o seu login no sistema.

Figura 14: mensagem após a ativação do usuário no Agilis

## Anexo – Dúvidas / problemas comuns

Esta seção possui um conjunto de problemas ou dúvidas que podem surgir durante o processo de cadastramento. Mais informações podem ser encontradas no *link* **Dúvidas sobre Cadastramento**, na tela de login do Agilis:

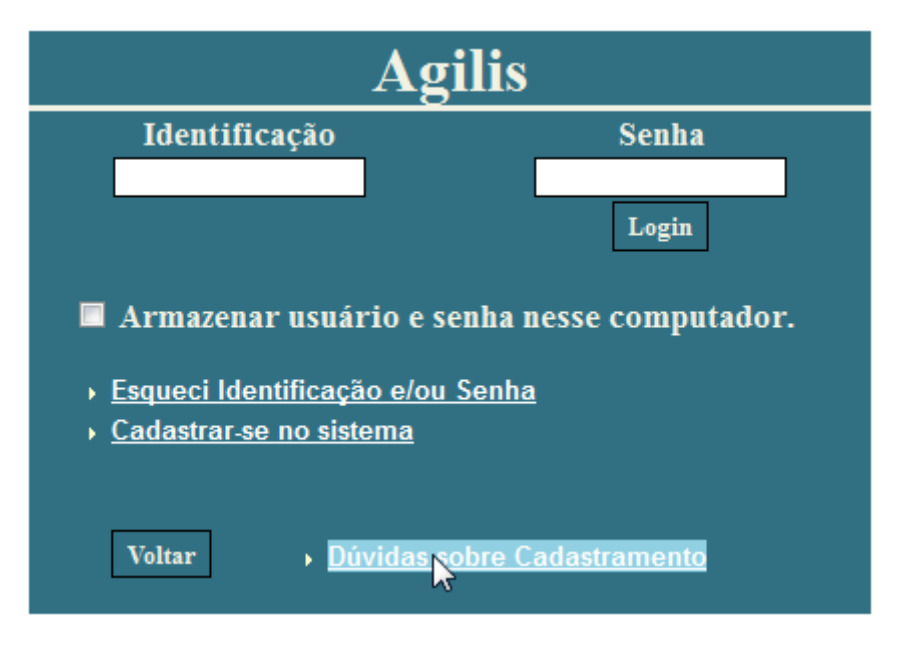

Figura 15: link de dúvidas sobre o cadastramento na tela inicial do Agilis

| FAPESP                         | Manual de Usuário          | Revisão 3  |
|--------------------------------|----------------------------|------------|
|                                | Usuários do sistema Agilis | 29/03/2011 |
| Manual de Cadastro de Usuários |                            |            |

## Usuário ainda não ativado

Essa mensagem é mostrada quando o usuário se cadastrou com sucesso, mas ainda não ativou sua conta por meio do *link* enviado por e-mail.

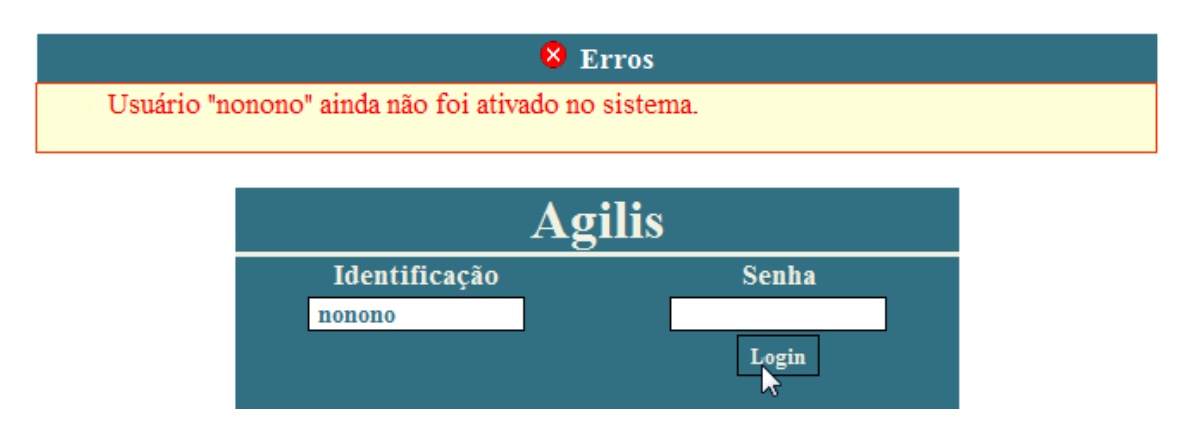

## Tentativa de cadastro de usuário não ativado

Ocorre quando há tentativa de cadastro de usuário que ainda não foi ativado no sistema. Neste caso, um novo e-mail é enviado com outro código de ativação.

| 😣 Erros                                                                                                    |  |
|----------------------------------------------------------------------------------------------------|--|
| <ul> <li>Já existe um usuário em ativação para os dados informados (CPF). Um novo código de<br/>ativação acaba de ser enviado para o seu endereço de e-mail.</li> </ul> |  |

## Usuário comum sem CPF

Ocorre quando um usuário comum sem CPF tenta realizar o cadastro no sistema.

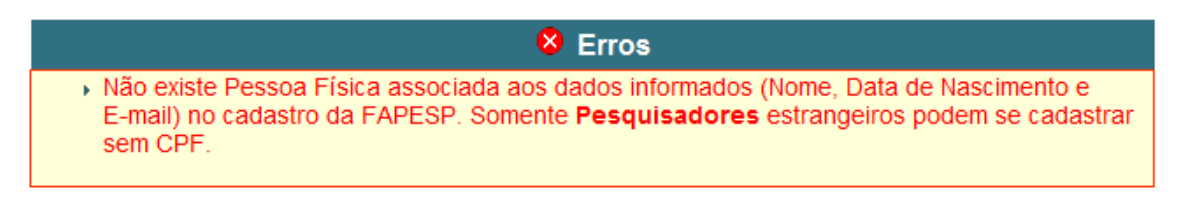

Identificação já utilizada por outro usuário

| FAPESP                         | Manual de Usuário          | Revisão 3  |
|--------------------------------|----------------------------|------------|
|                                | Usuários do sistema Agilis | 29/03/2011 |
| Manual de Cadastro de Usuários |                            |            |

Já existe um usuário ativo no sistema com o mesmo login informado. É necessário utilizar outro texto de identificação.

| â⇔🗭 Confirmação de Dados |          |                                                  |  |
|--------------------------|----------|--------------------------------------------------|--|
| Identificação *          | nononono | 🖓 Já existe usuário com identificação informada. |  |

## Senha fraca

A senha deve conter letras maiúsculas e minúsculas, e números.

| 8 Erros                                                                         |  |
|---------------------------------------------------------------------------------|--|
| Senha fraca, utilize a combinação de letras maiúsculas e minúsculas, e dígitos. |  |

## Caracteres inválidos na identificação

A identificação deve conter somente letras, números e os caracteres '.' (ponto), '-' (traço) e '\_' (underline). Não são aceitos espaços e caracteres diferentes destes.

😣 Erros Campo Identificação inválido, utilize somente letras (maiúsculas ou minúsculas), dígitos e/ou os caracteres !!, '-' e '\_'

#### Usuário já ativado ou código de ativação inválido

Esse erro pode ocorrer quando se tenta ativar um usuário que já foi ativado, ou se o link de ativação foi copiado e colado com erro.

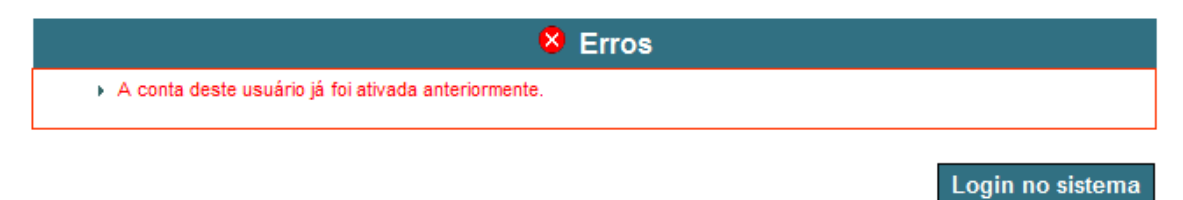

ī.